## آموزش اتصال به Vps از طریق پروتکل آی پی پلاس برای Android <u>Ariapay.io</u>

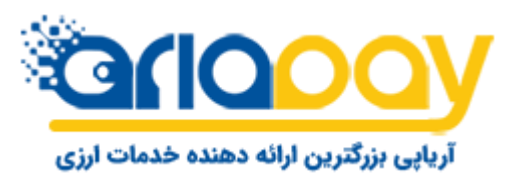

## آموزش اتصال با پروتکل آی پی پلاس برای Android

ابتدا در بخش جزئیات سفارش، کدی که در اختیارتان قرار گرفته را کپی کنید

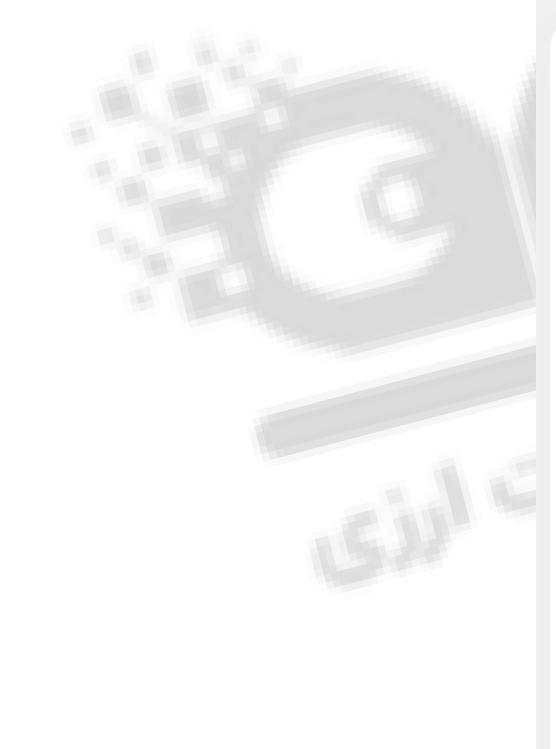

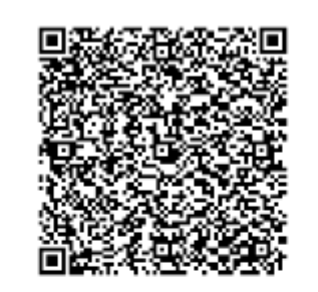

vmess://ewogICJ2ljogIjIiLAogICJwcyI6ICJpcC1wb HVzLWFIMS01IiwKICAiYWRkIjogImFIMXYyLmlwc2 FiZXRhcmlhLmNvbSIsCiAgInBvcnQi0iAzNTkyMiw KICAiaWQi0iAiNjY1NzNINjItMmY5Yi00NGE2LWJk OWQtYWVIMzFhMzFiMTU2IiwKICAiYWlkIjogMCw

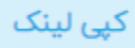

حجم مصرف شما: 0 مگابایت از 40,960 مگابایت

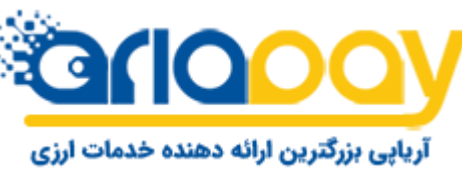

## آموزش اتصال با پروتکل آی پی پلاس برای Android (دوش اول)

یا نرم افزار NapsternetV را از طریق لینک های روبرو دانلود و نصب کنید.

سپس از منو پایین تب Config را انتخاب کنید.

بر روی علامت + در بالا صفحه کلیک کنید و از منو باز شده گزینه Import config from Clipboard را انتخاب کرده و گزینه V2ray config Uri را انتخاب کنید.

لینک دانلود از گوگل پلی

لينك دانلود مستقيم

آریابی بزرگترین ارائه دهنده خدمات ارزی

در مرحله بعد پروفایل ثبت شده را انتخاب نمایید و از منو پایین گزینه Home را انتخاب نمایید و از سمت راست بر روی دکمه < کلیک کنید.

|  | 🖾 💭 ov     |          | * 🛛 🕆 🗋 ,          | 1 🖃 53% 🛢 15:38 | 🖾 🤛 Ov |          | *     | : 🖬 🖬 🖉 🕲          | 53% 🖹 15:38 | - 1 01   |         | *     | 0 🔋 🛛l 🗐 🕯 | 86% 🖬 16:36 |   | ₽⊠∢      | l.      | *       |      | 44% 🛢 16:13 |     |
|--|------------|----------|--------------------|-----------------|--------|----------|-------|--------------------|-------------|----------|---------|-------|------------|-------------|---|----------|---------|---------|------|-------------|-----|
|  | Napsternet | /        | Import npv4 config | g file          |        | netV     | Imp   | port config from C | lipboard    | Napster  |         |       |            | +           |   | Napster  |         |         |      |             |     |
|  |            |          | Import cloud confi | g               |        |          | V2    | ray config uri     |             | ae1v2-1  |         |       | 「□ ≺       | 11          |   | Not conn | ected   |         |      |             |     |
|  |            |          | Import config from | n Clipboard     |        |          | V2    | ray config json    |             | <u> </u> |         |       |            | valay       |   | -        |         | ae1v2-1 |      |             |     |
|  |            |          | Import config from | n QR Code       |        |          | Psi   | iphon server ent   | try         |          |         |       |            |             |   |          |         | v2ray   |      |             |     |
|  |            |          | Add config manua   | lly 🕨           |        |          | _     |                    |             |          |         |       |            |             |   |          |         |         |      |             |     |
|  |            |          |                    |                 |        |          |       |                    |             |          |         |       |            |             |   |          |         |         |      |             |     |
|  |            |          |                    |                 |        |          |       |                    |             |          |         |       |            |             | - |          |         |         |      |             |     |
|  |            |          |                    |                 |        |          |       |                    |             |          |         |       |            |             |   |          |         |         |      |             |     |
|  |            |          |                    |                 |        |          |       |                    |             |          |         |       |            |             |   |          |         |         |      |             |     |
|  |            |          |                    |                 |        |          |       |                    |             |          |         |       |            |             |   |          |         |         |      |             |     |
|  |            |          |                    |                 |        |          |       |                    |             |          |         |       |            |             |   |          |         |         |      |             |     |
|  |            |          |                    |                 |        |          |       |                    |             |          |         |       |            |             |   |          |         |         |      |             |     |
|  |            |          |                    |                 |        |          |       |                    |             |          |         |       |            |             |   |          |         |         |      | D           |     |
|  | <b></b>    | <b>@</b> | ıi. ≡              |                 | •      | <b>#</b> | ц     | =                  |             | •        | æ       | ıl.   | E          |             |   | •        | ⊕       | il.     | E    |             |     |
|  | Home       | Configs  | Stats Logs         | More            | Home   | Configs  | Stats | Logs               | More        | Home     | Configs | Stats | Logs       | More        |   | Home     | Configs | Stats   | Logs | More        | نە: |

چنانچه پس از نصب نرم افزار خطا "این نرم افزار با دستگاه شما ساز گار نیست" را مشاهده کردید، نرم افزار را از گوگل پلی دانلود کنید.

## آموزش اتصال با پروتکل آی پی پلاس برای Android (دوش دوم)

سپس نرم افزار v2rayرو دانلود کرده و نصب کنید، پس از تکمیل نصب نرم افزار را اجرا کنید. لینک دانلود از گوگل پلی لینک دانلود مستقیم بر روی علامت بعلاوه در قسمت بالا (تصویر یک) کلیک کنید.

چنانچه قصد وارد کردن کد از طریق QR Code را دارید گزینه یک و درصورتی که کد را بر روی دستگاه خود از قبل کپی کردید گزینه ۲ را انتخاب کنید.

سپس بر روی علامت V در قسمت پایین سمت راست کلیک کنید.

نکته:

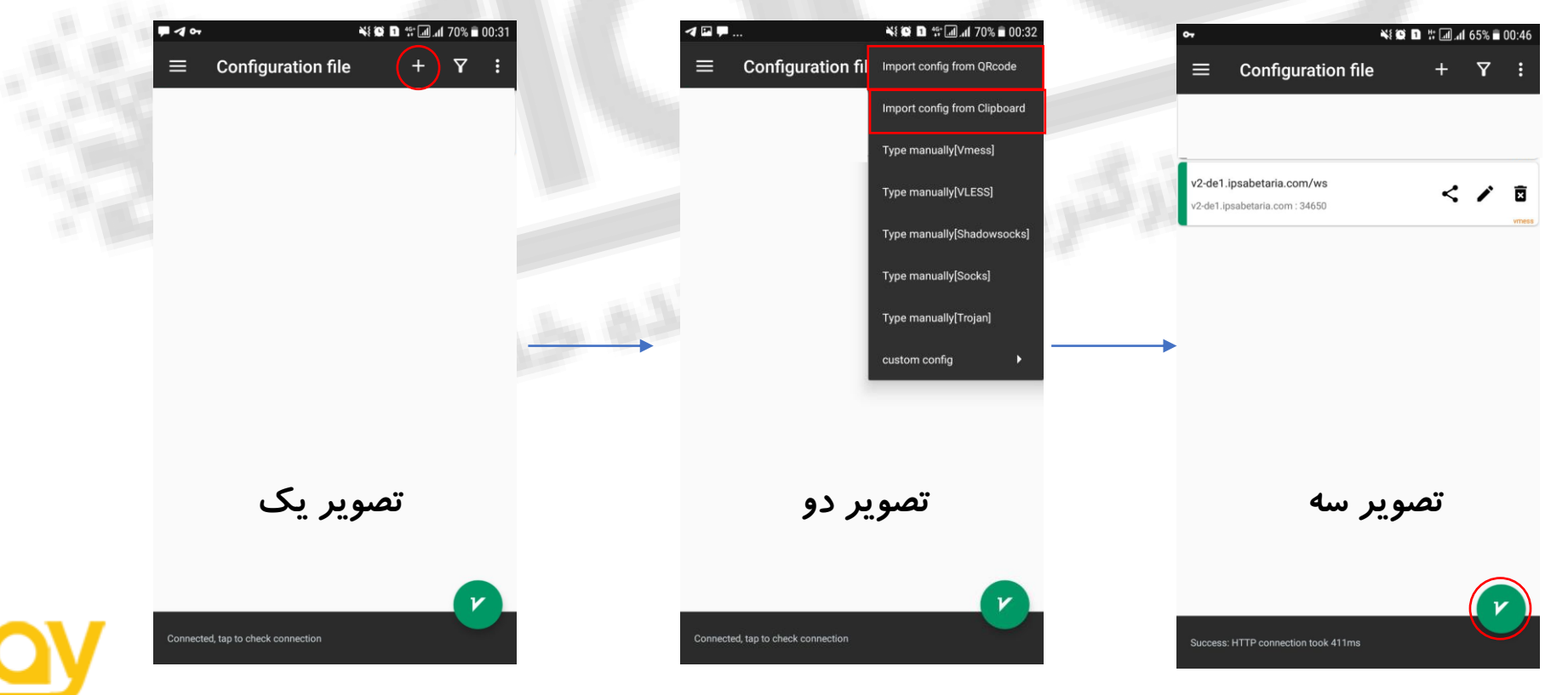

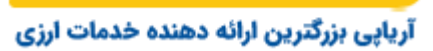

چنانچه پس از نصب نرم افزار خطا "این نرم افزار با دستگاه شما سازگار نیست" را مشاهده کردید، نرم افزار را از گوگل پلی دانلود کنید.